## 抽選エントリーの手順について

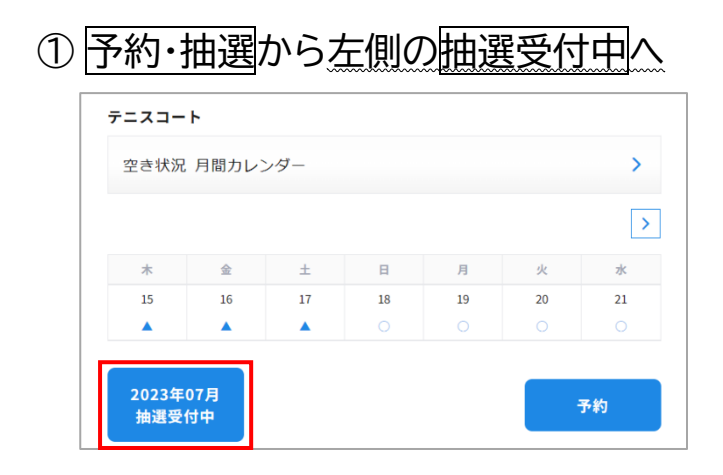

| 右上の「≡」からマ<br>抽選の確認・辞退     | ?イページへ<br>ができます                                                                                                    |
|---------------------------|----------------------------------------------------------------------------------------------------|
| 新居浜市 公共施設予約               |                                                                                                    |
| マイページ                     | y and a second second se |
|                           | $\backslash$                                                                                                    |
| 抽選状況                      |                                                                                                    |
| 新居浜市山根総合体育館, 09/05, 09/06 | 抽選中 >                                                                                                    |
| 新居浜市山根総合体育館, 09/25        |                                                                                                    |

②必要項目・使用日を選択し検索→③時間帯を選択確認→④抽選申込

| 抽選申込                                                                                                    | 3 抽選申込                                                          |
|----------------------------------------------------------------------------------------------------|-----------------------------------------------------------------|
| ▲ ● ● ● ● ● ● ● ● ● ● ● ● ● ● ● ● ● ● ●                                                                                      | ◆<br>条件選択 日時選択 確認 抽選申込号                                         |
| 2023年07月抽選受付中<br>エントリー期間:2023/06/01~2023/06/15<br>エントリー可能回数:無制限<br>1回のエントリーで選択可能な時間枠数:平日ナイター 2枠、土日祝 2枠<br>幸希望日ごとにエントリーが必要です。 | 使用日時を選択し、「確認」ボタンを押してください。<br>表示されない時間帯は抽選対象外の時間となります。<br>テニスコート |
| 当週結果連続日:2023/06/21 12:00にメールにてお知らせいたします。                                                                                     | 2023-07-01 06:00-08:00                                          |
| それぞれの項目を選択し、「検索」ボタンを タップしてください。<br>使用者                                                                                       | 2023-07-01 08:00-10:00                                          |
| 1944                                                                                                    | 2023-07-01 10:00-12:00                                          |
| W472<br>硬式テニス ~                                                                                                    | □ 2023-07-01 13:30-15:30 土日祝                                    |
| 使用者区分*                                                                                                    | 2023-07-01 15:30-17:30                                          |
|                                                                                                    | 2023-07-01 17:30-19:30                                          |
| 7=>□ ※使用者区分を確認                                                                                                    | 2023-07-01 19:30-21:30                                          |
| <ul> <li>◎ 18</li> <li>※面数を確認</li> <li>○ 28</li> <li>これまで通り1チーム2面まで</li> </ul>                                               | ✓ 2023-07-04 19:30-21:30 +14ター                                  |
| 2023年7月                                                                                                    | 確認                                                              |
| 月         火         水         土         日           26         27         28         29         30         1         2       |                                                                 |
| 3 4 5 6 7 8 9                                                                                                    | ※より多くの力に利用                                                      |
| 17 11 ※使用日を確認                                                                                                    | していたにくため                                                        |
| 28 1回の抽選申込で2日分まで選択可                                                                                                    | 上記りて時間行びり                                                       |
| <b>31</b> 1 2 3 4 5 6                                                                                                    | 加速で打います。                                                        |
| lá ne                                                                                                    |                                                                 |

## 当選後の申請の手順について

① 21日の12:00に当選結果がメールで届きます。申請用の URL から申請へ

② 申請→人数・利用目的など必要項目を入力し申請してください

※支払期限までに申請・支払いが無い場合は自動的にキャンセルされます。

## 予約システムを利用した抽選開始後の変更点及び注意点

①平日の予約について

予約システムでの抽選は行いません。毎月21日抽選後(12:00)に先着順で予約ができま す。※1人の名前で最大2コートまで予約可。

②土日祝日・ナイターの抽選について

【現状】協議会くじ引き後、1人の名前で午前・午後1面ずつ予約ができる

【変更】使用したい時間枠(2時間単位)最大2日分を1or2面で抽選エントリーができます。 エントリー回数に制限はありません。

【注意点】1日ごと、1面ごとの当落ではなく、エントリーごとの当落となるため、落選の場合 はすべてが落選となりますご注意ください。※2面(2日)でエントリーすると、落選の場合は 1面(1日)も取れない可能性があります。

※抽選後、空いているコートは好きな時間帯を先着順で予約ができます。 (1時間単位でも予約可)

③ペナルティ機能について

ユーザーが1カ月に10回以上<u>キャンセル</u>するとペナルティとして、翌月は通常予約や抽選参加ができなくなります。

キャンセルには通常予約をして支払いに来られなかった場合や、当選したコートを辞退した場合も含まれます。

より多くの方が利用できるように、過度な抽選申込はご遠慮ください。